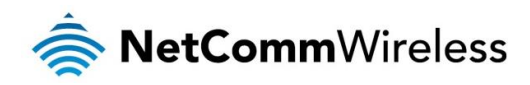

# OpenVPN Technical Support Guide

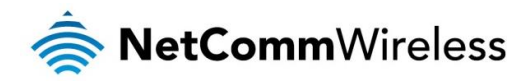

#### Copyright

Copyright© 2015 NetComm Wireless Limited. All rights reserved.

The information contained herein is proprietary to NetComm Wireless. No part of this document may be translated, transcribed, reproduced, in any form, or by any means without prior written consent of NetComm Wireless. Trademarks and registered trademarks are the property of NetComm Wireless Limited or their respective owners. Specifications are subject to change without notice. Images shown may vary slightly from the actual product.

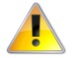

Please note: This document is subject to change without notice.

| DOCUMENT VERSION                    | DATE             |
|-------------------------------------|------------------|
| 1.0 - Initial document release      | 7 December, 2015 |
| Table 1 - Document Revision History |                  |

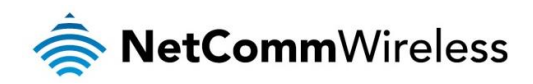

# Table of Contents

| Applicable devices4                                  |
|------------------------------------------------------|
| Introduction4                                        |
| OpenVPN Server Mode                                  |
| Configuring an OpenVPN Server                        |
| Verifying the OpenVPN Connection Status              |
| OpenVPN Client Mode12                                |
| Certificate Files                                    |
| Configuring an OpenVPN Client                        |
| Verifying the OpenVPN Connection Status              |
| OpenVPN Peer-To-Peer Mode17                          |
| Configuring an OpenVPN Peer-To-Peer Connection18     |
| OpenVPN Peer-To-Peer Example                         |
| Verifying the OpenVPN Peer-To-Peer Connection Status |

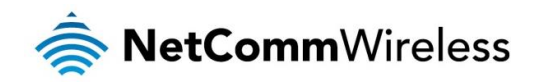

# Applicable devices

This document is applicable to the following NetComm Wireless devices:

- NTC-6908
- NTC-6908-02
- NTC-6520
- NTC-6200
- NTC-30WV
- NTC-30WV-02
- NTC-40WV
- 🍝 NTC-140W
- NWL-11
- 🍝 NWL-15
- 🌸 NWL-25

# Introduction

A VPN (Virtual private network) is a secure connection between two or more endpoints. It can also be seen as an extension to a private network.

There are two key types of VPN scenarios:

- Site to Site VPN
- 💩 Remote Access VPN

In a site to site VPN, data is encrypted from one VPN gateway to the other, providing a secure link between two sites over a third party insecure network like the Internet.

In a remote access VPN scenario, a secure connection would be made from an individual computer to a VPN gateway. This would enable a user to access their e-mail, files and other resources at work from wherever they may be, providing they have an Internet connection.

NetComm Wireless M2M routers support three types of Virtual Private Network (VPN) technologies:

- Point-to-Point Tunnelling Protocol (PPTP) VPN
- Internet Protocol Security (IPsec) VPN
- li OpenVPN

OpenVPN is an open source virtual private network (VPN) program for creating point-to-point or server-to-multi-client encrypted tunnels between host computers. NetComm Wireless M2M routers support three different OpenVPN modes:

- li OpenVPN Server
- lient <
- OpenVPN Peer-to-Peer VPN connection.

This document describes how to configure the different OpenVPN types on NetComm Wireless M2M routers.

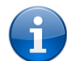

#### Important notes about OpenVPN on NetComm Wireless M2M Routers

- When using two NetComm Wireless M2M routers in a Server-Client scenario, you should change the LAN IP Address of the devices so that they are on different subnets, otherwise you may find it impossible to access the web-interface of one of the routers when an OpenVPN connection is established.
- A NetComm Wireless M2M router acting as a Server must be connected to an APN that provides a publicly routable IP address.

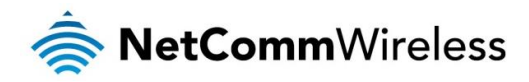

- OpenVPN Certificates and Secret Keys are dependent on the time on each router being in synchronisation. If the time is not correct on the router due to NTP not working or for any other reason, the certificate or secret key timestamp may be considered expired and hence will not be useable.
- If both the OpenVPN Server and OpenVPN Client are in a private network, please ensure that the server is routable to the client and vice-versa before establishing the VPN connection.

# **OpenVPN Server Mode**

In OpenVPN Server Mode, a NetComm Wireless M2M Series Router acts as a host allowing M2M Routers in client mode or Windows/Linux software clients to establish a virtual private network connection. In order to establish a secure communications channel, a cryptographic key is exchanged between the server and the client using the Diffie-Hellman method of key exchange. Once a shared secret is established, certificates identifying each client node are issued which can be used as a means of authentication.

OpenVPN authentication is achieved through first establishing a public key infrastructure. The public key infrastructure includes:

- 1. A public and private key for the server and each client
- 2. A master Certificate Authority (CA) certificate and the key used to sign each of the server and client certificates.

This authentication method results in several benefits:

- The server only needs its own certificate and key. It does not need to have every certificate of every client that may connect to it.
- The server will only accept clients with certificates that were signed by the master certificate authority.
- If the security of a client certificate is compromised, that individual certificate can be revoked without requiring a new public key infrastructure to be generated.
- The server can enforce access rights for specific clients based on the certificate fields.

While certificate authentication is the more secure and desirable means of authentication, it is also possible to use a username and password for authentication. Username and password authentication is not used in conjunction with certificates.

An OpenVPN Server allows for one or many client routers to establish secure communication tunnels as illustrated below:

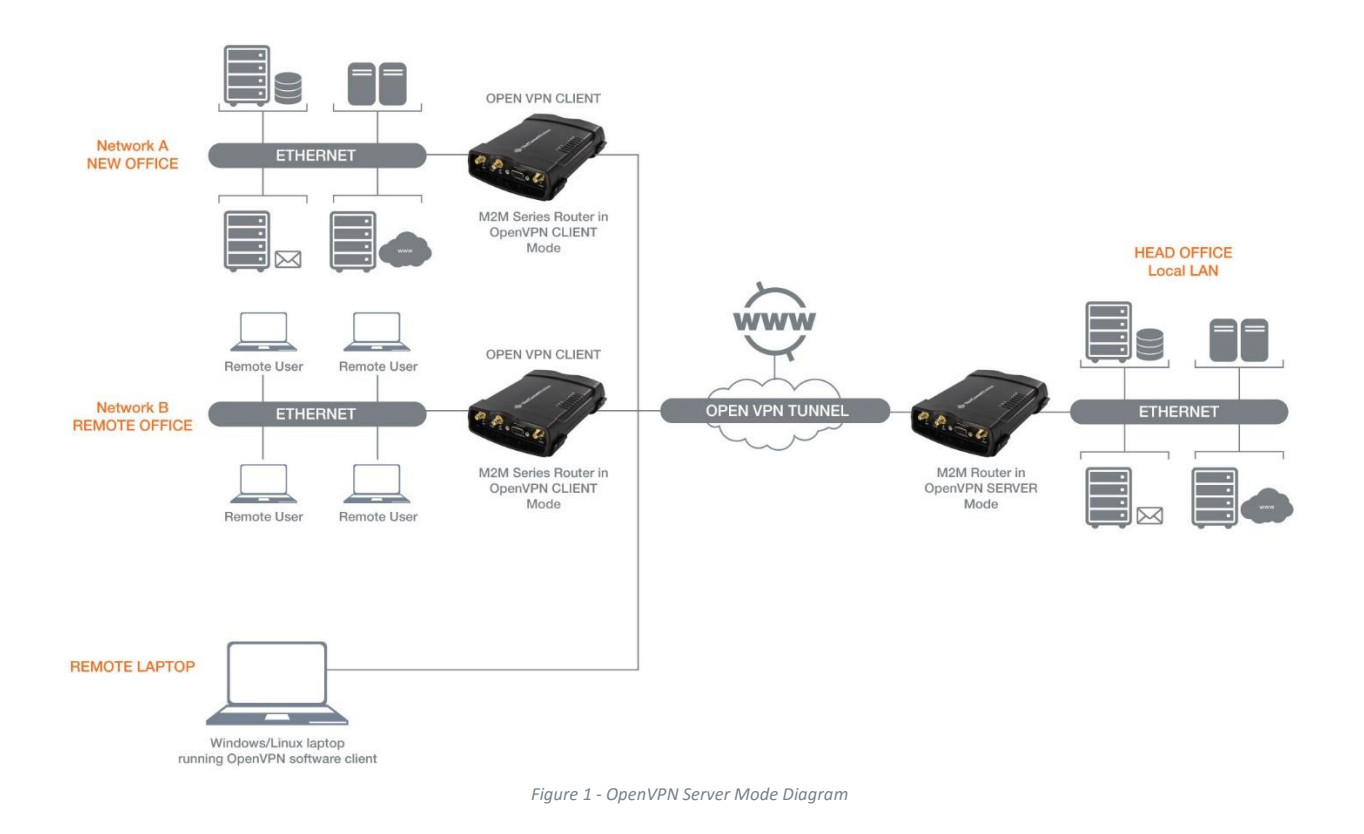

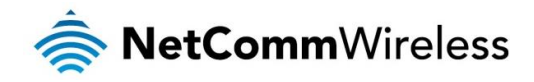

## Configuring an OpenVPN Server

- 1. Log in to your NetComm Wireless M2M router using the "root" account. Refer to your device's User Guide for further details performing this.
- 2. Click on Networking, VPN, then OpenVPN. The OpenVPN List is displayed.

| OpenVPN server list |                                  | + Add |
|---------------------|----------------------------------|-------|
|                     | The OpenVPN server list is empty |       |
| OpenVPN client list |                                  | + Add |
|                     | The OpenVPN client list is empty |       |
| OpenVPN P2P list    |                                  | + Add |
|                     | The OpenVPN P2P list is empty    |       |
|                     |                                  |       |

3. Next to **OpenVPN server list**, click the **+Add** button. If you have not yet generated a server certificate, the following message is displayed:

| OpenVPN server needs a server certificate. Now redirect the page. |
|-------------------------------------------------------------------|
| OK Cancel                                                         |
|                                                                   |

Figure 3 - Server certificate prompt

Click the OK button. If you have already generated a server certificate, you may skip to step 7.

4. Next to Diffie-Hellman parameters, click the Generate button. The following dialog is displayed.

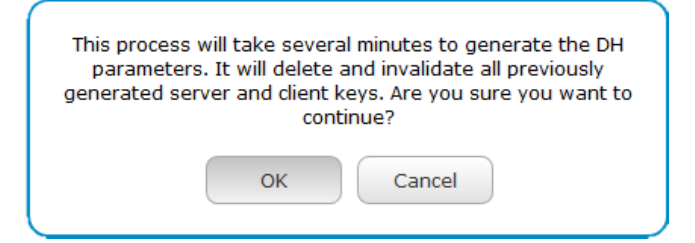

Click the **OK** button. The Diffie-Hellman parameters are generated. When complete the bottom section of the screen shows the following.

| .+.+     | +                                    | +         |                                         | +          |
|----------|--------------------------------------|-----------|-----------------------------------------|------------|
|          | +.                                   | +         | +                                       | ++         |
| ++       | ++++++++++++++++++++++++++++++++++++ | ********* | +++++++++++++++++++++++++++++++++++++++ | ++++++++++ |
| +++++++  | +++*                                 |           |                                         |            |
| Done. DH | parameters                           | generated | successfull                             | .v.        |

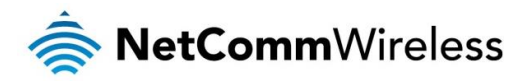

5. Enter the details in the fields provided to create a certificate for this router then click the Generate button at the bottom of the screen.

| Generate server cert      | ificate                                              |
|---------------------------|------------------------------------------------------|
| Server key size           | <ul> <li>1024</li> <li>2048</li> <li>4096</li> </ul> |
| Diffie-Hellman parameters | Generate                                             |
| Certificate serial number |                                                      |
| Not before                | N/A                                                  |
| Not after                 | N/A                                                  |
| Country                   | AU                                                   |
| State                     | NSW                                                  |
| City                      | Sydney                                               |
| Organisation              | NetComm Wireless                                     |
| Email                     | technicalsupport@netcommwi                           |
|                           | Generate                                             |

The router displays a warning that the keys will take a few minutes to generate. Click the OK button.

| It will take several minute to generate new CA and server<br>keys. Are you sure you want to continue? |
|----------------------------------------------------------------------------------------------------|
| OK Cancel                                                                                             |

When it is complete, a certificate serial number and expiry date appear above the certificate fields.

| Certificate serial number | 699141310010             |
|---------------------------|--------------------------|
| Not before                | Nov 26 01:03:19 2015 GMT |
| Not after                 | Nov 23 01:03:19 2025 GMT |

- 6. Navigate to the OpenVPN page again (Networking -> VPN -> OpenVPN)
- 7. Under OpenVPN server, click on the Add button. The OpenVPN server edit page is displayed.

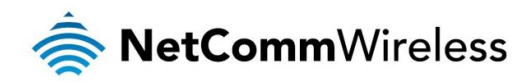

| OpenVPN server edit       | :                                    |
|---------------------------|--------------------------------------|
| OpenVPN profile           | ON OFF                               |
| Profile name              | OpenVPN server                       |
| Туре                      | TUN V                                |
| Server port               | (1194 UDP ~                          |
| VPN network address       | 192         168         50         0 |
| VPN network subnet mask   |                                      |
| Server certificates       |                                      |
| Not before                | Nov 26 01:03:19 2015 GMT             |
| Not after                 | Nov 23 01:03:19 2025 GMT             |
| Country                   | 699141310011                         |
| State                     | AU                                   |
| City                      | NSW                                  |
| Organisation              | Sydney                               |
| Email                     | OpenVPN Test                         |
|                           | Change                               |
| SSL/TLS handshake         |                                      |
| v<br>Use HMAC Signature   | ON OFF                               |
| Server key timestamp      | 2015-11-26 14:11:44                  |
|                           | Generate Download                    |
| Authentication type       |                                      |
|                           | Certificate     Username / Password  |
| Certificate managen       | nent                                 |
| Certificate               | OpenVPN Test                         |
| Name                      | OpenVPN Test                         |
| Country                   | AU                                   |
| State                     | NSW                                  |
| City                      | Sydney                               |
| Organisation              | NetComm Wireless                     |
| Email                     | (technicalsupport@netcommwi          |
| Revoked                   | (N                                   |
|                           | Generate Revoke                      |
|                           | Download P12 Download TGZ            |
|                           |                                      |
| Remote network address    |                                      |
| Remote network subnetmask |                                      |
|                           | Set network information              |
|                           |                                      |

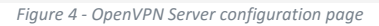

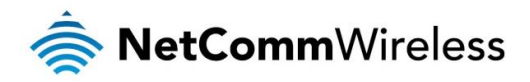

- 8. In the Profile name field, type a name for the OpenVPN Server profile you are creating.
- 9. From the **Type** drop down list, select whether to use **TUN** (tunnel) or **TAP** (virtual TAP interface). A TAP interface can be bridged with an Ethernet connection.
- 10. Select a port number and packet type to use for your OpenVPN Server. The default OpenVPN port is 1194 and default packet type is UDP.
- 11. In the VPN Network Address and VPN Network Mask fields, enter the IP address and network mask to assign to your VPN. This is ideally an internal IP address which differs from your existing address scheme.
- 12. HMAC or Hash-based Message Authentication Code is a means of calculating a message authentication code through the use of a cryptographic hash function and a cryptographic key. If you wish to use the HMAC signature as an additional key and level of security, under the SSL/TLS handshake section, click the Use HMAC Signature toggle key so that it is in the ON position, then click the Generate button so that the router can randomly generate the key. The Server key timestamp field is updated with the time that the key was generated. Click the Download button to download the key file so that it can be uploaded on the client.
- 13. Select the Authentication Type that you would like to use for the OpenVPN Server.

#### Certificate Authentication

a) In the Certificate Management section, enter the required details to create a client certificate. All fields are required. When you have finished entering the details, click the **Generate** button. The certificate should only take a moment to generate.

| Certificate managem | ient                        |             |
|---------------------|-----------------------------|-------------|
| Certificate         | OpenVPN Test 🗸              |             |
| Name                | OpenVPN Test                |             |
| Country             | AU                          |             |
| State               | NSW                         |             |
| City                | Sydney                      |             |
| Organisation        | NetComm Wireless            | )           |
| Email               | (ipport@netcommwireless.com | Ì           |
| Revoked             | N                           |             |
|                     | Generate                    | Revoke      |
|                     | Download P12 Do             | ownload TGZ |

Figure 5 - OpenVPN Server - Certificate Management section

- b) When it is done, you can click the Download P12 or Download TGZ buttons to save the certificate file. You may select the format required by the remote router. NetComm Wireless routers support both formats. If for some reason the integrity of your network has been compromised, you can return to this screen and use the Certificate drop down list to select the certificate and then press the Revoke button to disable it.
- c) To inform the OpenVPN Server of the network address scheme of the currently selected certificate, enter the Network Address and Network Mask in the respective fields. If you do not enter the remote subnet here, any packet requests from the server to the client will not be received by the client network because it is not aware of the remote client's subnet.

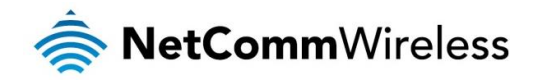

#### Username / Password Authentication

a) In the username/password section, enter the username and password you would like to use for authentication on the OpenVPN Server. Click the **Download CA certificate** or **Download CA TGZ** button to save the certificate. Choose the format supported by your client router. NetComm Wireless routers support both formats.

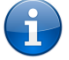

Note: If you wish to have more than one client connect to this OpenVPN Server, you must use Certificate Authentication mode as Username/Password only allows for a single client connection.

| Jsername / Passwor        | ď                       |
|---------------------------|-------------------------|
| Username                  | openvpntest             |
| Password                  | ••••••                  |
|                           | Download CA TGZ         |
|                           | Download CA certificate |
| Remote network address    | 192 168 2 0             |
| Remote network subnetmask | 255 255 255 0           |
|                           | Set network information |
|                           | Save Exit               |

Figure 6 - OpenVPN Server - Username/Password section

- b) To inform the OpenVPN Server of the network address scheme of the currently selected certificate, enter the Network Address and Network Mask in the respective fields. If you do not enter the remote subnet here, any packet requests from the server to the client will not be received by the client network because it is not aware of the remote client's subnet.
- 14. When you have finished entering all the required information, click **Save** to finish configuring the OpenVPN Server.

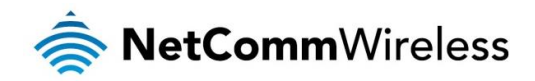

# Verifying the OpenVPN Connection Status

Open a command prompt and ping a remote client IP address. See the screenshot below for an example.

| Command Promp                                                                                                    | it                                                                                                    |                                                                                                    |               |                 | — U                       |
|----------------------------------------------------------------------------------------------------|----------------------------------------------------------------------------------------------------|----------------------------------------------------------------------------------------------------|---------------|-----------------|---------------------------|
| ping 192.168.2.10<br>ing 192.168.2.105<br>y from 192.168.2.<br>y from 192.168.2.<br>y from 192.168.2.<br>y from 192.168.2.<br>statistics for 1<br>Packets: Sent = 4<br>oximate round tri<br>Minimum = 99ms, M | 5<br>with 32 bytes of dat<br>105: bytes=32 time=27<br>105: bytes=32 time=10<br>105: bytes=32 time=99<br>105: bytes=32 time=10<br>92.168.2.105:<br>, Received = 4, Lost<br>p times in milli-seco<br>Maximum = 273ms, Avera | a:<br>3ms TTL=126<br>yms TTL=126<br>ms TTL=126<br>9ms TTL=126<br>= 0 (0% loss),<br>ymds:<br>uge = 147ms |               |                 |                           |
| ~ WWAN                                                                                                    | connection                                                                                                    | status                                                                                                  |               |                 |                           |
| <b>Profile name</b><br>Profile2                                                                                                    |                                                                                                    |                                                                                                    |               |                 | Show data usage           |
| Status<br>Connected                                                                                                    |                                                                                                    | WWAN IP<br>120.157.78.159                                                                               |               | APN<br>XXXXXX   | xxx                       |
| Default profile<br>Yes                                                                                                    | e                                                                                                    | DNS server<br>10.4.182.20<br>10.4.81.103                                                                |               | Conne<br>01:55: | <b>ction uptime</b><br>25 |
| ~ WLAN A<br>^ Open V                                                                                                    | \P status<br>PN                                                                                                    |                                                                                                    |               |                 |                           |
| Profile name                                                                                                    | Con                                                                                                    | ection status                                                                                           | Local IF      | ,               | Remote IP                 |
| OpenVPN server                                                                                                    | Rear                                                                                                    | γb                                                                                                    | 192.168       | 3.50.1          | 0.0.0.0                   |
| Name                                                                                                    | Client public IP                                                                                                    | VPN client IP                                                                                           | Data received | Data Sent       | Session start             |
|                                                                                                    |                                                                                                    |                                                                                                    | E22001        | 423635          | Tue Dec 1 13:52:46 2015   |
| OpenVPN_Test                                                                                                    | 120.157.12.175:119                                                                                                    | 4 192.168.50.6                                                                                          | 555961        |                 | 100 000 1 10.02.40 2010   |

ig Эр

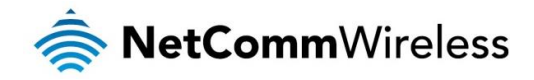

# **OpenVPN Client Mode**

NetComm M2M Series Routers may be configured to operate as an OpenVPN Client and connect to an OpenVPN Server running on another NetComm Wireless M2M Series Router or a software OpenVPN Server on a computer.

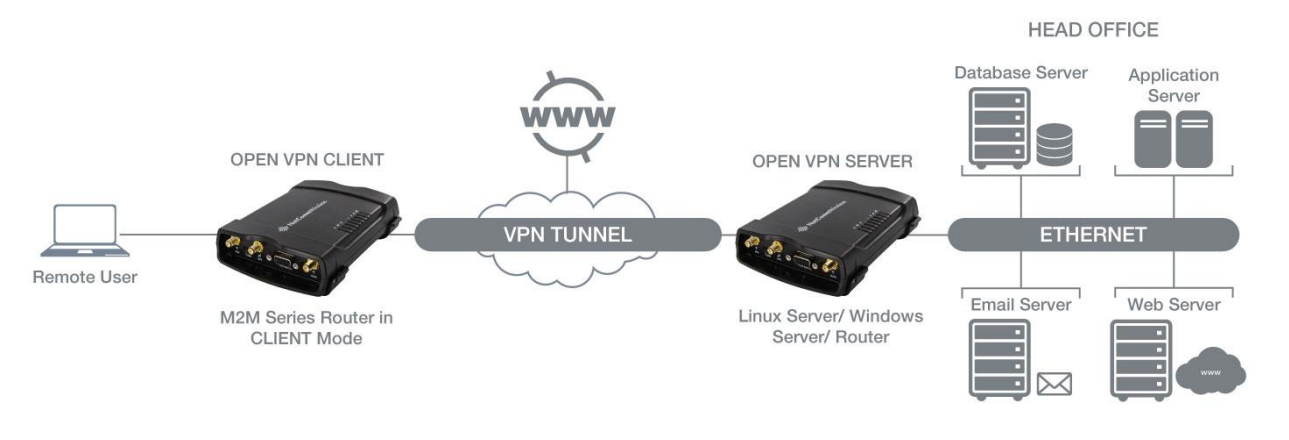

Figure 8 - OpenVPN Client Diagram

## **Certificate Files**

When using two NetComm Wireless M2M Routers to establish an OpenVPN connection, the certificate generated by the server will be recognised by the client and will not require modification.

In situations where you are using another third-party OpenVPN Server to generate certificates, the NetComm Wireless M2M Router will expect a tar archive compressed using GZip. There are three files that the OpenVPN client in a NetComm Wireless router will expect to see within a .tgz file:

- The master Certificate Authority (CA) certificate file named ca.crt
- Client certificate file (e.g., OpenVPN Test Client.crt)
- Client key file (e.g., OpenVPN Test Client.key)

If you have used a third-party OpenVPN Server to generate certificates and keys, you will need to archive these three files in a .tgz file to provide the OpenVPN Client on your NetComm Wireless M2M Router.

You can perform this in Linux by using the command:

tar -zcvf netcommclient.tgz netcommclient.crt netcommclient.key ca.crt

For more information on creating .tgz files, please refer to http://www.cs.duke.edu/~ola/courses/programming/tar.html

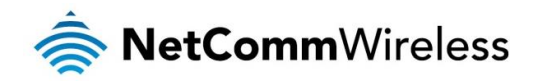

## Configuring an OpenVPN Client

- 1. Login to your NetComm Wireless M2M Series Router using the "root" account.
- 2. Click on Networking, VPN, then OpenVPN. The OpenVPN List is displayed.

| OpenVPN server list |                                  | + Add |
|---------------------|----------------------------------|-------|
|                     | The OpenVPN server list is empty |       |
| OpenVPN client list |                                  | + Add |
|                     | The OpenVPN client list is empty |       |
| OpenVPN P2P list    |                                  | + Add |
|                     | The OpenVPN P2P list is empty    |       |
|                     |                                  |       |

Figure 9 - OpenVPN List

3. Next to **OpenVPN client list**, click the **+Add** button. The configuration window is displayed.

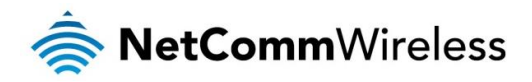

| OpenVPN client edit      |                                                                             |        |
|--------------------------|-----------------------------------------------------------------------------|--------|
| OpenVPN profile          | ON OFF                                                                      |        |
| Profile name             | OpenVPN client test                                                         |        |
| Server IP address        | 120.157.78.159                                                              |        |
| Туре                     | TUN 🗸                                                                       |        |
| Server port              | (1194 UDP ~                                                                 |        |
| Default gateway          |                                                                             |        |
| Authentication type      | Certificate     Username / Password     Certificate and Username / Password |        |
| Select certificate       |                                                                             |        |
| Certificate              | NetComm Wireless - OpenV Delete                                             |        |
| Not before               | Nov 26 04:12:08 2015 GMT                                                    |        |
| Not after                | Nov 23 04:12:08 2025 GMT                                                    |        |
| Certificate issuer inf   | ormation                                                                    |        |
| Name                     | NetComm Wireless                                                            |        |
| Country                  | AU                                                                          |        |
| State                    | NSW                                                                         |        |
| City                     | Sydney                                                                      |        |
| Organisation             | NetComm Wireless                                                            |        |
| Eman                     | technicalsupport@netcommwireless.com                                        |        |
| Certificate subject ir   | nformation                                                                  |        |
| Name                     | OpenVPN Test                                                                |        |
| Country                  | AU                                                                          |        |
| State                    | NSW                                                                         |        |
|                          | NetComm Wireless                                                            |        |
| Fmail                    | technicalsupport@netcommwireless.com                                        |        |
|                          |                                                                             |        |
| Certificate upload       | Choose a file<br>Upload                                                     |        |
| SSL/TLS handshak         | e                                                                           |        |
| Use HMAC Signature       | ON OFF                                                                      |        |
| Client key timestamp     | 2015-12-01 12:06:05 Delete                                                  |        |
| Client secret key upload | Choose a file                                                               | Upload |
|                          | Save Exit                                                                   |        |

Figure 9 - OpenVPN Client - Configuration page

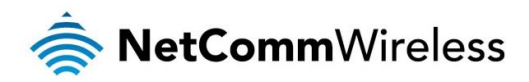

- 4. Set OpenVPN profile to Enable.
- 5. Type a name for the OpenVPN Client profile you are creating.
- 6. In the Server IP address field, type the WAN IP address of the OpenVPN Server.
- 7. From the **Type** drop down list, select **TUN** or **TAP**. TAP is used with Ethernet bridging. In this example, we have selected **TUN**.
- 8. Enter the Server Port and packet type to use for the connection.
- 9. If the "Default gateway" option is applied on the OpenVPN Client page, the OpenVPN Server will enable connections to be made to other client networks connected to it. If it is not selected, the OpenVPN connection allows for secure communication links between the remote office and the head office only.
- 10. Select the Authentication Type that you would like to use for the OpenVPN Client.

#### Certificate Authentication

a) In the Certificate subject information section at the bottom of the screen, click the Choose a file / Browse button and locate the certificate file you downloaded when you configured the OpenVPN Server. This may be either the P12 or TGZ file. When it has been selected, click the Upload button to send it to the router.

| Select certificate       |                                          |
|--------------------------|------------------------------------------|
| Certificate              | NetComm Wireless - OpenV Delete          |
| Not before               | Nov 26 04:12:08 2015 GMT                 |
| Not after                | Nov 23 04:12:08 2025 GMT                 |
| Certificate issuer inf   | ormation                                 |
| Name                     | NetComm Wireless                         |
| Country                  | AU                                       |
| State                    | NSW                                      |
| City                     | Sydney                                   |
| Organisation             | NetComm Wireless                         |
| Email                    | technicalsupport@netcommwireless.com     |
| Certificate subject in   | nformation                               |
| Name                     | OpenVPN Test                             |
| Country                  | AU                                       |
| State                    | NSW                                      |
| City                     | Sydney                                   |
| Organisation             | NetComm Wireless                         |
| Email                    | technicalsupport@netcommwireless.com     |
| Certificate upload       | Choose a file<br>Upload                  |
| Figure 10 - OpenVPN Clie | ent - Certificate Authentication section |

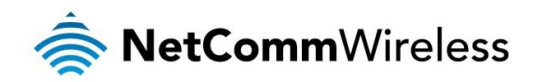

#### Username / Password Authentication

a) Enter the username and password to authenticate with the OpenVPN Server.

| Username / Passwor | rd                             |                  |        |
|--------------------|--------------------------------|------------------|--------|
| Username           | openvpntest                    |                  |        |
| Password           | (                              |                  |        |
| Select certificate |                                |                  |        |
| Certificate        | NetComm Wireless - OpenV       | Delete           |        |
| Not before         | Nov 26 04:12:08 2015 GMT       |                  |        |
| Not after          | Nov 23 04:12:08 2025 GMT       |                  |        |
| CA upload          |                                |                  |        |
| Choose file        | Choose a file                  |                  | Upload |
| Figure 1           | 1 - OpenVPN Client - Username/ | Password section |        |

- b) Use the **Choose a file/Browse** button to locate the CA certificate file you saved from the OpenVPN Server and then press the **Upload** button to send it to the router.
- 11. Click the **Save** button to complete the OpenVPN Client configuration.

### Verifying the OpenVPN Connection Status

Open a command prompt and ping a computer on the remote network. See the screenshot below for an example.

| ~ WWAN connecti                                                                 | on status                                                             |                                         | Command Prompt Microsoft Windows XP [Version 5.1.2600]                                                                                                    |
|---------------------------------------------------------------------------------|-----------------------------------------------------------------------|-----------------------------------------|----------------------------------------------------------------------------------------------------|
| Profile name<br>Profile1<br>Status<br>Connected<br>Default profile<br>Yes       | WWAN IP<br>120.157.12.175<br>DNS server<br>10.4.182.22<br>10.4.81.105 | Sho<br>APN<br>Connection up<br>04:23:51 | <pre>(C) Copyright 1985-2001 Microsoft Corp.<br/>(C) Copyright 1985-2001 Microsoft Corp.<br/>(C) Copyright 1985-2001 Microsof</pre> |
| <ul> <li>Open VPN</li> <li>Profile name</li> <li>OpenVPN client test</li> </ul> | Connection status<br>Up                                               | Local IP Rer<br>192.168.50.6 192        | note IP                                                                                                    |

Figure 12 - OpenVPN Client verification of connection

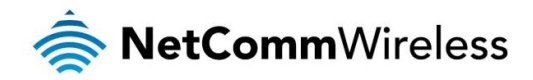

# **OpenVPN Peer-To-Peer Mode**

OpenVPN Peer-To-Peer Mode is the quickest and easiest way to establish a secure connection between two points. In Peer-To-Peer Mode one node acts as a master and accepts a single connection from a slave.

In OpenVPN Peer-To-Peer mode, both the master and the slave generate a secret key which is then passed on to the other for authentication. This is the only form of authentication available in Peer-To-Peer mode.

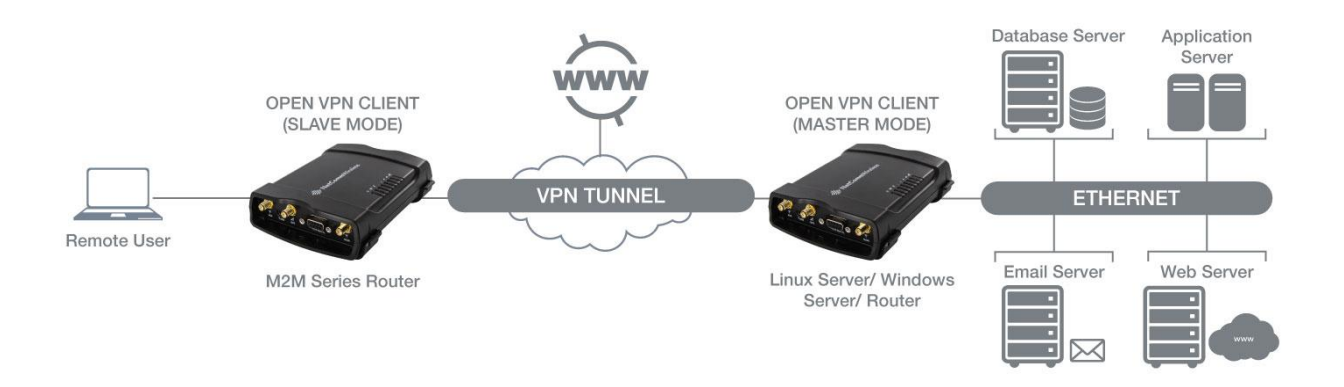

Figure 13 - OpenVPN Peer-To-Peer Mode Diagram

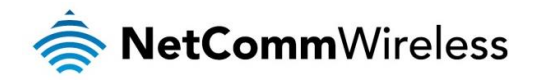

## Configuring an OpenVPN Peer-To-Peer Connection

Perform the following steps on two NetComm Wireless M2M Series Routers:

- 1. Login to your NetComm Wireless M2M Series Routers using the "root" account.
- 2. Click on Networking, VPN, then OpenVPN. The OpenVPN List is displayed.

| OpenVPN server list |                                  | + Add |
|---------------------|----------------------------------|-------|
|                     | The OpenVPN server list is empty |       |
| OpenVPN client list |                                  | + Add |
|                     | The OpenVPN client list is empty |       |
| OpenVPN P2P list    |                                  | + Add |
|                     | The OpenVPN P2P list is empty    |       |
|                     |                                  |       |

Figure 14 - OpenVPN List

3. Next to OpenVPN P2P list, click the +Add button. The configuration window is displayed.

| OpenVPN peer edit      |                                             |
|------------------------|---------------------------------------------|
| OpenVPN prof           |                                             |
| Profile nam            | ne (                                        |
| Server IP addre        | (leave empty if it's a peer-to-peer server) |
| Server po              | rt 1194 UDP 🗸                               |
| Local IP addre         | 55                                          |
| Remote IP addre        |                                             |
| Remote network         |                                             |
| Addre                  | 55 · · · · · · · · · · · · · · · · · ·      |
| Subnet ma              | sk 🖳 · 📄 · 🦳                                |
| Server secret key      |                                             |
| Update tin             | ne N/A                                      |
|                        | Generate Download                           |
| Client secret key      |                                             |
| Update tin             | ne N/A                                      |
| Client secret key uplo | Delete ad Choose a file Upload              |
|                        | Save Exit                                   |

Figure 9 - OpenVPN Peer-To-Peer Mode

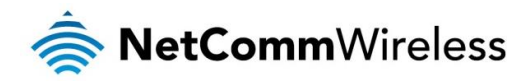

- 4. Set OpenVPN profile to Enable.
- 5. In the Profile name field, type a name for the OpenVPN Peer-To-Peer profile you are creating.
- 6. On the router designated as the master, leave the **Server IP address** field empty. On the router designated as the slave, enter the WAN IP Address of the master.
- 7. Enter the Server Port and packet type to use for the connection.
- 8. Enter the Local IP address and Remote IP address to use for the OpenVPN tunnel. The slave should have the reverse settings of the master.
- 9. Under the **Remote network** section, enter the **Network address** and **Subnet mask**. The Network address and Subnet mask fields inform the Master node of the LAN address scheme of the Slave.
- 10. Under the **Server secret key** section, press the **Generate** button to create a secret key to be shared with the slave. When the timestamp appears, you can click the **Download** button to save the file to exchange with the other router.
- 11. When you have saved the secret key file on each router, use the **Browse** button to locate the secret key file for the master and then press the **Upload** button to send it to the slave. Perform the same for the other router, uploading the slave's secret key file to master.
- 12. When they are uploaded click the Save button to complete the Peer-To-Peer OpenVPN configuration.

## **OpenVPN Peer-To-Peer Example**

**OpenVPN Peer-To-Peer Master** 

| OpenVPN peer edit        |                                             |
|--------------------------|---------------------------------------------|
| OpenVPN profile          | ON                                          |
| Profile name             | OpenVPN P2P test                            |
| Server IP address        | (leave empty if it's a peer-to-peer server) |
| Server port              | 1194 UDP 🗸                                  |
| Local IP address         |                                             |
| Remote IP address        |                                             |
| Remote network           |                                             |
| Address                  |                                             |
| Subnet mask              |                                             |
| Server secret key        |                                             |
| Update time              | 2015-12-03 14:23:05                         |
|                          | Generate Download                           |
| Client secret key        |                                             |
| Update time              | 2015-12-03 14:54:19                         |
|                          | Delete                                      |
| Client secret key upload | Choose a file Upload                        |
|                          | Save Exit                                   |

Figure 15 - OpenVPN Peer-To-Peer Master Example

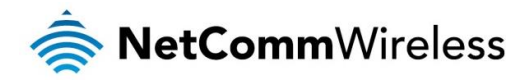

OpenVPN Peer-To-Peer Slave

| OpenVPN peer edit        |                                             |        |
|--------------------------|---------------------------------------------|--------|
| OpenVPN profile          | ON OH                                       |        |
| Profile name             | OpenVPN P2P test                            |        |
| Server IP address        | (leave empty if it's a peer-to-peer server) |        |
| Server port              | (1194 UDP ~                                 |        |
| Local IP address         |                                             |        |
| Remote IP address        |                                             |        |
| Remote network           |                                             |        |
| Address                  | 192 · 168 · 20 · 0                          |        |
| Subnet mask              |                                             |        |
| Server secret key        |                                             |        |
| Update time              | 2015-12-03 14:52:24                         |        |
|                          | Generate Download                           |        |
| Client secret key        |                                             |        |
| Update time              | 2015-12-03 14:54:36                         |        |
|                          | Delete                                      |        |
| Client secret key upload | Choose a file                               | Upload |
|                          | Save Exit                                   |        |

Figure 16 - OpenVPN Peer-To-Peer Slave Example

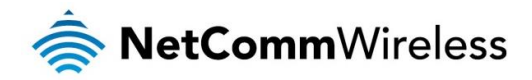

## Verifying the OpenVPN Peer-To-Peer Connection Status

Open a command prompt on either the master or the slave and ping the OpenVPN Gateway address assigned to the remote router. See the screenshots below for an example.

#### OpenVPN Peer-To-Peer Master

| Command Prompt                                                                                                    | -                                                          | Command Pro                                                                                                | ompt                                                                                                    | - 0                                                                            |
|----------------------------------------------------------------------------------------------------|------------------------------------------------------------|----------------------------------------------------------------------------------------------------|----------------------------------------------------------------------------------------------------|--------------------------------------------------------------------------------|
| ping 10.0.0.1                                                                                                    |                                                            | C:\>ping 192.168.2                                                                                         | 2.105                                                                                                    |                                                                                |
| ing 10.0.0.1 with 32 bytes of dat:<br>y from 10.0.0.1: bytes=32 time=837<br>y from 10.0.0.1: bytes=32 time=837<br>y from 10.0.0.1: bytes=32 time=824<br>y from 10.0.0.1: bytes=32 time=774 | a:<br>MMS TTL=63<br>MMS TTL=63<br>MMS TTL=63<br>MMS TTL=63 | Pinging 192.168.2.<br>Reply from 192.168<br>Reply from 192.168<br>Reply from 192.168<br>Reply from 192.168 | 105 with 32 bytes of (<br>3.2.105: bytes=32 time:<br>3.2.105: bytes=32 time:<br>3.2.105: bytes=32 time:<br>3.2.105: bytes=32 time: | data:<br>=1060ms TTL=126<br>=919ms TTL=126<br>=829ms TTL=126<br>=848ms TTL=126 |
| statistics for 10.0.0.1:<br>Packets: Sent = 4, Received = 4, L<br>oximate round trip times in milli-<br>Minimum = 774ms, Maximum = 837ms,                                                  | .ost = 0 (0% loss),<br>seconds:<br>Average = 812ms         | Ping statistics fo<br>Packets: Sent<br>Approximate round<br>Minimum = 829m                                 | or 192.168.2.105:<br>= 4, Received = 4, Lo:<br>trip times in milli-se<br>ns, Maximum = 1060ms, A                                   | st = 0 (0% loss),<br>econds:<br>Average = 914ms                                |
|                                                                                                    |                                                            | c:\>                                                                                                    |                                                                                                    |                                                                                |
| Profile name<br>Profile2                                                                                                    |                                                            |                                                                                                    |                                                                                                    | Show data usa                                                                  |
| Profile2                                                                                                    | wwa                                                        | N IP                                                                                                    | APN                                                                                                    |                                                                                |
| Connected                                                                                                    | 123.2                                                      | 09.98.112                                                                                                  | telstra.                                                                                                    | extranet                                                                       |
| <b>Default profile</b><br>Yes                                                                                                    | <b>DNS</b> 5<br>10.4.8<br>10.4.1                           | erver<br>1.103<br>.82.20                                                                                   | <b>Connec</b><br>00:45:2                                                                                                    | <b>tion uptime</b><br>24                                                       |
|                                                                                                    |                                                            |                                                                                                    |                                                                                                    |                                                                                |
| ^ Open VPN                                                                                                    |                                                            |                                                                                                    |                                                                                                    |                                                                                |
| <ul> <li>Open VPN</li> <li>Profile name</li> </ul>                                                                                                    | Connecti                                                   | on status                                                                                                  | Local IP                                                                                                    | Remote IP                                                                      |

Figure 17 - OpenVPN Peer-To-Peer Master connection verification

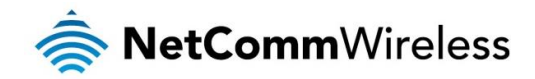

#### OpenVPN Peer-To-Peer Slave

| 🚥 Command Pr                                                             | ompt                                                                                                    | - 🗆 :                      | Command Pro                                                                  |                                                                                                    | - 🗆 🗙    |
|--------------------------------------------------------------------------|----------------------------------------------------------------------------------------------------|----------------------------|------------------------------------------------------------------------------|----------------------------------------------------------------------------------------------------|----------|
| C:\Documents an                                                          | nd Settings\Administrator>ping 1                                                                                                    | 0.0.0.2                    | C:\Documents and                                                             | Settings\Administrator>ping 192.168.20.194                                                                                                    | -        |
| Pinging 10.0.0.                                                          | 2 with 32 bytes of data:                                                                                                    |                            | J Pinging 192.168.                                                           | 20.194 with 32 bytes of data:                                                                                                    |          |
| Reply from 10.0<br>Reply from 10.0<br>Reply from 10.0<br>Reply from 10.0 | ).0.2: bytes=32 time=535ms ∏L=6<br>).0.2: bytes=32 time=577ms ∏L=6<br>).0.2: bytes=32 time=538ms ∏L=6<br>).0.2: bytes=32 time=536ms ∏L=6 | 3<br>3<br>3<br>3           | Reply from 192.1<br>Reply from 192.1<br>Reply from 192.1<br>Reply from 192.1 | 68.20.194: bytes=32 time=746ms TTL=126<br>68.20.194: bytes=32 time=643ms TTL=126<br>68.20.194: bytes=32 time=51ms TTL=126<br>68.20.194: bytes=32 time=581ms TTL=126 |          |
| Ping statistics<br>Packets: Se<br>Approximate rou<br>Minimum = S         | s for 10.0.0.2:<br>ent = 4, Received = 4, Lost = 0<br>and trip times in milli-seconds<br>35ms, Maximum = 577ms, Average                  | (0% loss),<br>= 546ms      | Ping statistics<br>Packets: Sen<br>Approximate roun<br>Minimum = 57          | for 192.168.20.194:<br>t = 4, Received = 4, Lost = 0 (0% loss),<br>d trip times in milli-seconds:<br>1ms, Maximum = 843ms, Average = 685ms                          |          |
| C:\Documents ar                                                          | nd Settings\Administrator>                                                                                                    |                            | C:\Documents and                                                             | Settings\Administrator>                                                                                                    | •        |
|                                                                          |                                                                                                    | <u>.</u>                   |                                                                              |                                                                                                    | <u> </u> |
|                                                                          | <ul> <li>WWAN connectio</li> </ul>                                                                                                    | n status                   | G                                                                            |                                                                                                    |          |
|                                                                          | Profile name<br>Profile1                                                                                                    |                            |                                                                              | shuw uata usaye                                                                                                    |          |
|                                                                          | Status                                                                                                    | WWAN IP                    | APN                                                                          |                                                                                                    |          |
|                                                                          | Connected                                                                                                    | 123.209.201.89             | telstra.extr                                                                 | anet                                                                                                    |          |
|                                                                          | Default profile                                                                                                    | DNS server                 | Connection                                                                   | n uptime                                                                                                    |          |
|                                                                          | Yes                                                                                                    | 10.4.81.105<br>10.4.182.22 | 04:43:03                                                                     |                                                                                                    |          |
|                                                                          | ~ Open VPN                                                                                                    |                            |                                                                              |                                                                                                    |          |
|                                                                          | Profile name                                                                                                    | Connection status          | Local IP                                                                     | Remote IP                                                                                                    |          |
|                                                                          | OpenVPN P2P test                                                                                                    | Up                         | 10.0.0.1                                                                     | 10.0.0.2                                                                                                    |          |

Figure 18 - OpenVPN Peer-To-Peer Slave connection verification